## SCHEDA DI LAVORO N. 1

# I comandi di GeoGebra – Punti, segmenti, rette

Le scritte che trovi in grassetto sono gli strumenti di GeoGebra.

## <u>ATTIVITÀ 1</u>

- 1. Apri un nuovo foglio di GeoGebra
- Nascondi gli assi cartesiani e la griglia cliccando sull'icona in alto a destra dentro la finestra Grafici (barra di stile) e poi sulla prima icona del menu (cerchietto rosso)

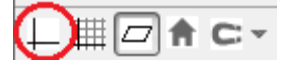

- 3. Con lo strumento **Punto** costruisci un punto A e un secondo punto che chiamerai P (clicca sul punto con il pulsante destro del mouse e vai su **Rinomina**).
- 4. Con lo strumento Segmento costruisci un segmento BC. Coloralo di rosso utilizzando la barra di stile.
- 5. Con lo strumento **Distanza o lunghezza** misura la distanza fra A e P e la lunghezza del segmento BC. Con lo strumento **Muovi** trascina tale lunghezza e posizionala sopra al segmento.
- 6. Con lo strumento **Muovi** afferra un estremo del segmento, spostalo e osserva cosa succede.
- 7. Utilizza il comando Testo per scrivere le tue osservazioni.
- 8. Con lo strumento **Muovi** afferra il segmento in un punto diverso dagli estremi e osserva cosa succede. Scrivi le tue osservazioni.
- 9. Con Punto su oggetto costruisci un punto D sul segmento BC.
- 10. **Muovi** il punto D e poi il punto A che è fuori dal segmento. Utilizza il comando **Testo** per scrivere le tue osservazioni sul diverso comportamento di A e D.
- 11. Cancella il punto D (con lo strumento Muovi fai click sul punto D e poi premi il tasto Backspace o Canc).
- 12. Con lo strumento opportuno individua il Punto medio di BC e chiamalo M.
- 13. Costruisci i segmenti BM e MC. Misurali e verifica che sono uguali.
- 14. Salva il tuo lavoro in un file che chiamerai: Punti e Segmenti

### ATTIVITÀ n. 2

Apri un altro foglio di lavoro servendoti del comando File Nuovo e nascondi gli assi cartesiani.

- 1. Costruisci quattro **Punti** A, B, C e D.
- 2. Costruisci la **Retta** passante per A e B. Chiamala *r*.
- 3. Costruisci la **Retta** passante per C e per D. Chiamala *s* e modifica il suo colore.
- 4. **Muovi** il punto B e spostalo a tuo piacere. Afferra ora un punto qualunque della retta *r* e spostalo.
- 5. Con la funzione Testo scrivi le tue considerazioni sui diversi comportamenti osservati.
- 6. Con lo strumento **Muovi** clicca sulla retta *r* e con il tasto destro del mouse su **Mostra traccia**. Afferra ora il punto B e muovilo.
- 7. Con lo strumento **Muovi** clicca adesso sulla retta s e con il tasto destro del mouse su **Mostra traccia**. Afferra ora un punto della retta *s* diverso da C e D e muovilo a tuo piacere. Scrivi le tue osservazioni.
- 8. Le figure ottenute rappresentano due fasci di rette. Il primo si chiama fascio a centro proprio (B) il secondo fascio di rette parallele (o a centro improprio).
- 9. Salva il tuo lavoro con nome del file: Fascio di rette

#### <u>ATTIVITÀ n. 3</u>

Apri un altro foglio di lavoro servendoti del comando File Nuovo e nascondi gli assi cartesiani.

- 1. Costruisci una **Retta** *a* e colorala di blu.
- 2. Costruisci un **Punto** fuori dalla retta e chiamalo P.
- 3. Con **Muovi** trascina il punto P sulla retta *a*.
- 4. Con il comando **Punto su oggetto** costruisci un punto C sulla retta *a*.
- 5. Con lo strumento **Relazione** verifica se ciascuno dei due punti P e C appartiene alla retta (clicca nell'ordine sul punto e sulla retta).
- 6. Scrivi sul foglio di lavoro le tue osservazioni.
- 7. **Muovi** il punto P fuori dalla retta *a*.
- 8. Costruisci la **Retta perpendicolare** ad *a* per il punto P.
- 9. Muovi la figura e verifica che si mantiene la perpendicolarità, servendoti del comando Relazione.
- 10. Con Intersezione individua il punto D comune alle due rette.
- 11. Costruisci il **Segmento** PD e tratteggialo servendoti della *Barra di stile*.
- 12. Con il comando Mostra/Nascondi oggetti in (File Modifica) nascondi la retta perpendicolare (clicca sulla retta e vai su muovi)
- 13. Dal punto P costruisci la **Retta parallela** ad *a*.
- 14. Fai ruotare la figura e verifica anche con il comando Relazione che si mantiene il parallelismo.
- 15. Salva il tuo lavoro con nome del file: Rette